## Betreft: aanmelden MIJNSBB

Beste praktijkopleider,

Uw student kan de stage of leerbaan starten, wanneer u in MijnSBB één of meerdere praktijkopleiders heeft gekoppeld aan de opleiding. Volg onderstaande stappen en na goedkeuring door SBB is de opleiding bij de betreffende praktijkopleider zichtbaar en kan de student zich aan u koppelen praktijkbeoordelen.

## Bestaande persoon bijwerken:

- Inloggen in MijnSBB
- Ga naar Organisatiegegevens
- Open een geregistreerde persoon door op het potloodje te klikken
- Vink bij 'rollen' de rol Praktijkopleider aan
- Vink hierna de opleiding(en) aan
- Klik op Opslaan

Hierna zal SBB het voorstel beoordelen en na goedkeuring is dit zichtbaar bij de persoon.

Nieuwe persoon aanmaken:

- Inloggen in MijnSBB
- Ga naar Organisatiegegevens
- Klik op 'Nieuw' bij Personen

Soms krijgt u personen voorgesteld die eerder bij uw organisatie geregistreerd zijn geweest. Kies er daar één van of maak een nieuwe persoon aan. (Bij 'Selecteer persoon')

- Vul alle gegevens in
- Vink bij 'rollen' de rol Praktijkopleider aan
- Vink hierna de opleiding(en) aan
- Klik op Opslaan

Hierna zal SBB het voorstel beoordelen en na goedkeuring is dit zichtbaar bij de persoon.